# <mark>◆Zoom 利用方法</mark>

【パソコンで接続する場合】

### 1:Zoom ミーティングの招待 URL をクリックする

Zoom ミーティングに参加するには、ホスト(各教室)から招待用の URL を受け取る必要があります。 招待用 URL は、通信用のメールアドレスにお送りいたします。大事なものなので失くさないようにしま しょう。

ミーティングのホストから招待用 URL が届いたら、URL をクリックし、ミーティングに参加します。

### 2: Zoom アプリをダウンロードする

初めて Zoom のミーティングに参加する場合、Zoom のアプリをインストールします。 すでにアプリをインストール済みであれば、手順3に進んでください。

Zoom のアプリをインストールするには、下記画面の「Zoom をダウンロードして実行」をクリックします。

| C 🔒 zoom.us/j/ | 318893944?pwd=Tk95TXJQZTE5VUxYaW5LNXM3YkF2UT09&status=success                             | x <b>O</b>             |
|----------------|-------------------------------------------------------------------------------------------|------------------------|
| zoom           | 200m.us を読ますか?<br>https://coom.us がこのアプリケーションを得く許可を求めていま<br>す。<br>キャンセル 200m.us を読く       | ▽ポート 日本語 -             |
|                | 起動中                                                                                       | クしてください。               |
|                | システムダイアログが表示されたら [zoom.usを開く] をクリックし                                                      | ってください。 るかZoomをダウンロードし |
|                | プラウザが何も表示しない場合、ここをクリックし、ミーティングを起動するかZo<br>て実行します。                                         | omをダウンロードし             |
|                | Copyright ©2000 Zoom Video Communications, Inc. All rights reserved.<br>パプライバシー部よび追聴ポリシー」 |                        |

#### Zoom アプリをダウンロードする

「Zoom をダウンロードして実行」をクリックすると、Zoom アプリのダウンロードが始まります。ダウ ンロードは、通信環境にもよりますが、だいたい1分もかかりません。

なお、コンピューターに Zoom をインストールできなかった場合は、ブラウザからミーティングに参加 できます。

| → C                    | =SUCCESS                                                                             | ± 🛛 🔇                                    |
|------------------------|--------------------------------------------------------------------------------------|------------------------------------------|
| zoom                   | zoom.us を聞きますか?<br>https://zoom.us がこのアプリケーションを聞く許可を求めていま<br>す。<br>キャンセル zoom.us を置く | 7ポート 日本語 ►                               |
|                        | 起動中                                                                                  | 1978 to 1                                |
| <b>システム</b><br>プラウザが何: | ダイアログが表示されたら [zoom.usを開く] をクリッ<br>も表示しない場合、 <u>ここをクリック</u> し、ミーティングを起動する             | を <sub>たと思い</sub> 9<br><b>ザから参加</b> してくた |
|                        |                                                                                      |                                          |

Zoom ミーティングに『ブラウザから参加』する

## 3:「zoom.us を開く」をクリック

Zoom をインストールしたら、システムダイアログに「zoom.us を開く」が表示されますので、クリック します。システムダイアログが表示されない場合、画面下部の「ここをクリック」というアンカーテキス トをクリックします。

# <u>『Zoom.usを開く』をクリックする</u>

| C 🔒 zoom.us/j/3188939 | 44?pwd=Tk95TXJQZTE5VUxYaW5LNXM3YkF2UT09&status=success                                                                                                    | \$ <b>0</b>  |
|-----------------------|----------------------------------------------------------------------------------------------------|--------------|
| zoom                  | zoom.us を聞きますか?<br>https://zoom.us がこのプブリケーションを聞く許可を求めていま<br>す。<br>キャンセル zoom.us を覧く                                                                                                    | サポート 日本語・    |
|                       | 起動中                                                                                                    |              |
| <b>シ</b><br>プラウ       | ステムダイアログが表示されたら [zoom.usを開く] をクリックしてくだ<br>がが何も表示しない場合、ここをクリックし、ミーディングを起動するかZoomをダウ<br>て実行します。                                                                                           | さい。<br>ンロードし |
|                       | Copyright 62020 Zoom Video Communications, Inc. All rights reserved. $\label{eq:constraint} \frac{1}{2}\mathcal{T} + f/2 - \mathcal{H} L f(2) \mathbb{E} \mathbb{R}^d / \mathcal{Y} >1$ |              |

4:Zoom ミーティングのパスワードを入力する

事前に送られてきた、Zoom ミーティングのパスワードを入力します。

<u>Zoom ミーティングのパスワードを入力する</u>

|              | • • • ================================ | ングに参加                          |       |
|--------------|----------------------------------------|--------------------------------|-------|
|              | ミーティングパスワードを入力し<br>パスワード:              | てください                          |       |
|              |                                        | ®ta                            |       |
| システムダイアロク    | <sup>`</sup> が表示されたら [ <b>zoo</b> r    | m.usを開く] をクリックしてくだる            | さい。   |
| ブラウザが何も表示しない | 場合、ここをクリックし、<br>て実行し                   | ミーティングを起動するかZoomをダウ:<br>。ます。   | ンロードし |
| アプリケーシ       | ョンをダウンロードまたは実行でき                       | ない場合は、 <b>ブラウザから参加</b> してください。 |       |

### 5:待機室で待機することも

Zoom には、「待機室」という機能があります。Kicks では参加者の出欠確認をするために待機室を設けて います。全ての参加者は一度待機室に通されますので、Zoom ミーティングのホスト(講師)が許可する まで、しばらく画面上で待機します。

| <u>待機室で待機する</u> |             |      |           |                 |         |
|-----------------|-------------|------|-----------|-----------------|---------|
| •••             |             | Zo   | oom       |                 |         |
|                 |             |      |           |                 |         |
|                 |             |      |           |                 |         |
|                 |             |      |           |                 |         |
|                 |             |      |           |                 |         |
|                 |             |      | *         |                 |         |
| ミーティング          | のホストは間もなくミー | ティング | への参加を許可しま | <b>ます、もうしばら</b> | らくお待ちく… |
|                 |             |      |           |                 |         |
|                 | KicksOO教室   | O曜   | 00:00     | コース名            |         |
|                 |             |      |           |                 |         |
|                 |             |      |           |                 |         |
|                 |             |      |           |                 |         |
|                 |             |      |           |                 |         |

スピーカーとマイクをテスト

# 6:「コンピューターオーディオに参加」をクリックする

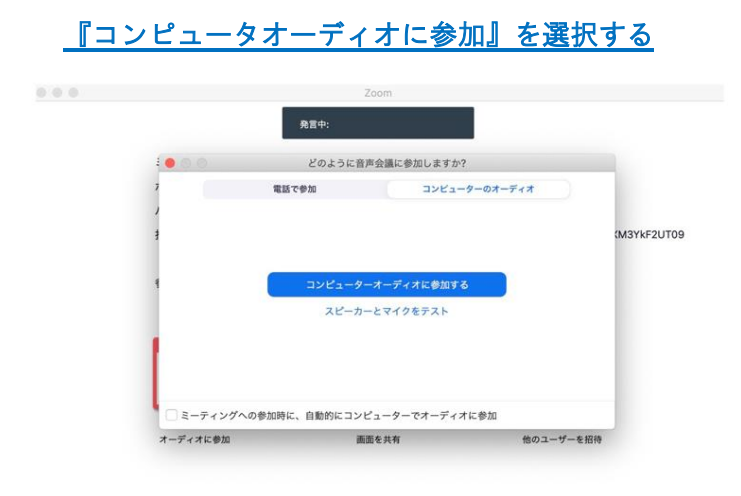

ミーティングルームに参加できたら、上記の画面に遷移します。「コンピューターオーディオに参加する」 というボタンが表示されますので、クリックします。

これで、Zoom ミーティングへの参加は完了です。

【タブレット・スマートフォンで接続する場合】

### 1:Zoom アプリをインストールする

Zoom ミーティングにスマートフォンとタブレットから参加する場合、Zoom のアプリをインストールす る必要があります。

App Store や Google Play で「ZOOM Cloud Meetings」をインストールします。

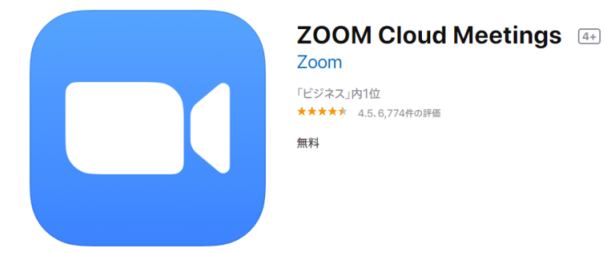

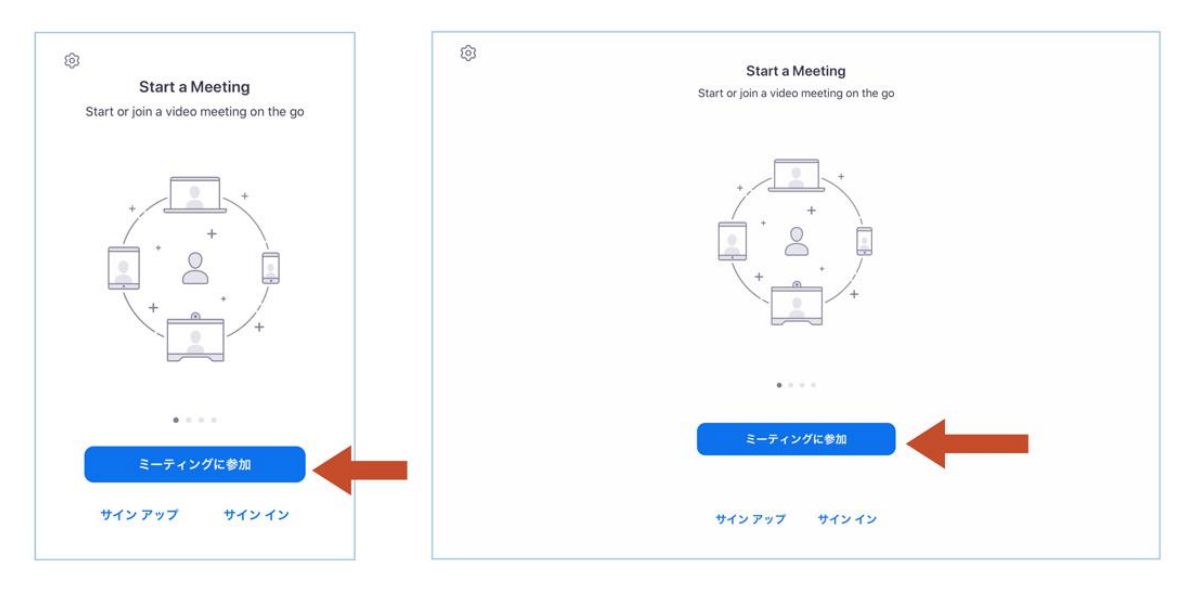

Zoom アプリを起動し、『ミーティングに参加』をクリックする

Zoom アプリを起動すると、「ミーティングに参加」のボタンがあります。サインイン・サインアップを しなくともミーティングには参加できます。

サインインしてからの参加は『参加』の+アイコンをクリックします。

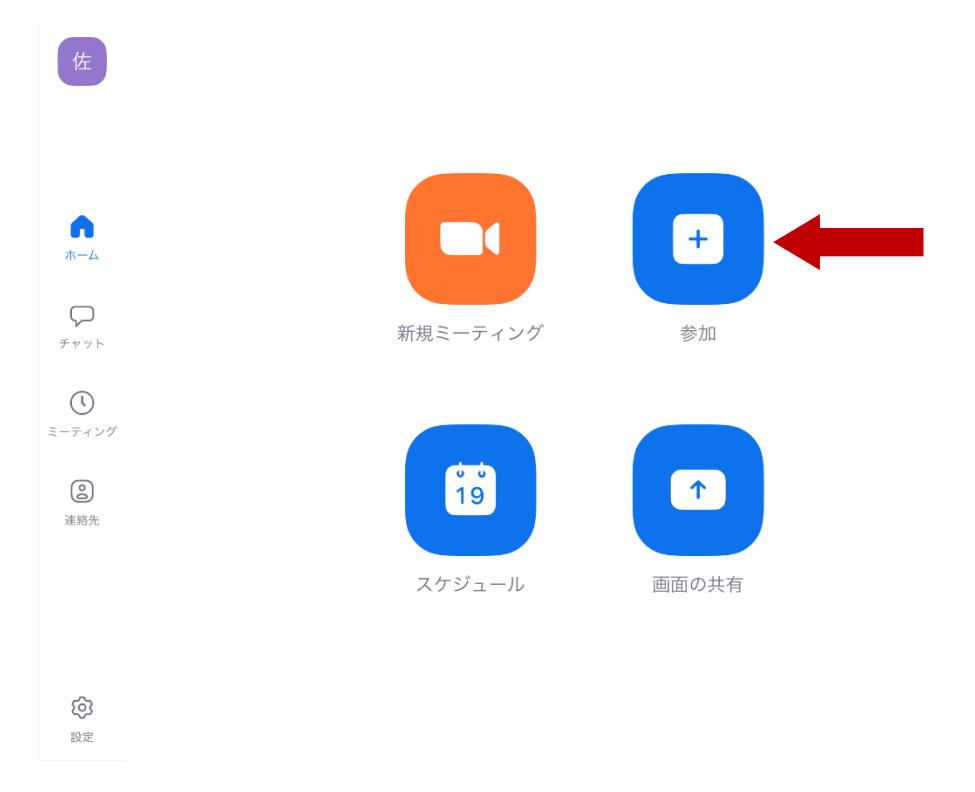

# 3:Zoom ミーティングのID とパスワードを入力する

招待者から送付された「Zoom ミーティングの詳細」に記載されている、ミーティング ID とあなたの表 示名を入力します。レッスンに参加する場合はお子さまの**下の名前のみひらがな**で入力ください。

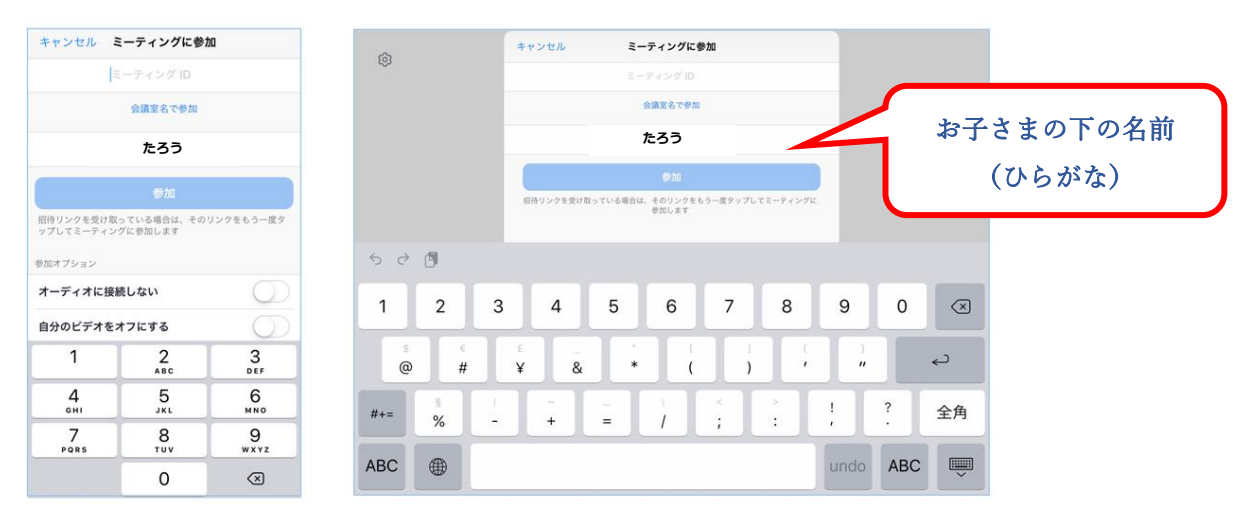

Zoom ミーティングの ID と表示名を入力する

続いて、パスワード入力のポップアップが出ます。事前に送られた Zoom ミーティングのパスワードを 入力します。

# Zoom ミーティングのパスワードを入力する

| Start a Meeting                                                      | Start a Meeting                                                              |
|----------------------------------------------------------------------|------------------------------------------------------------------------------|
| Start or join a video meeting on the go<br>ミーティング パスワードを入力して<br>ください |                                                                              |
| /129-ド<br>キャンセル 続行<br>デバテ<br>待機しています                                 | キャンセル<br>株行<br>・<br>・<br>・<br>・<br>・<br>・<br>・<br>・<br>・<br>・<br>・<br>・<br>・ |
| ・・・・<br>ミーティングに参加                                                    | ミーティングに参加                                                                    |
| サインアップ サインイン                                                         | サインアップ サインイン                                                                 |

以下の表示が出たら、『インターネットを使用した通話』を選択してください。

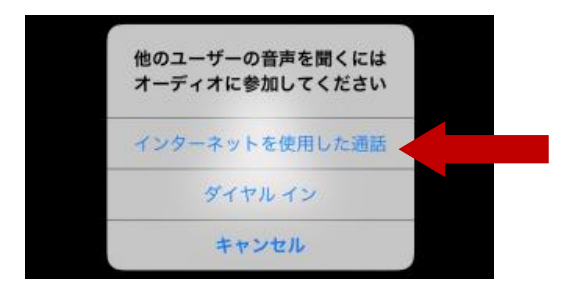

# ◆Zoom 画面アイコン

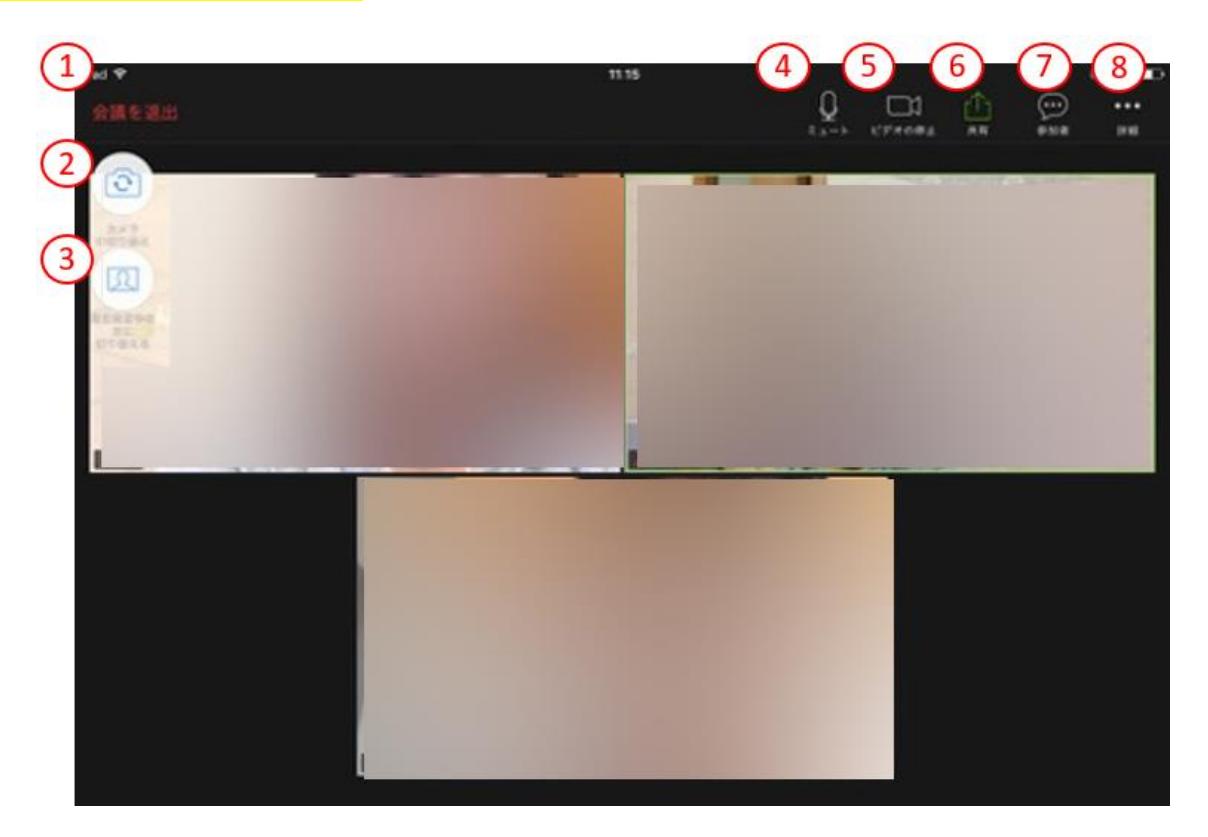

# ① 会議を退出

タップすると、ミーティングから退出します。

# ② カメラの切り替え

ビデオに使うカメラをインカメラか背面カメラかどちらにするか切り替えます。

# ③ スピーカービュー・ギャラリービューの切り替え

タップすることで表示モードを変更できます。

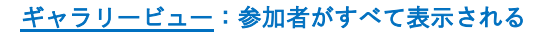

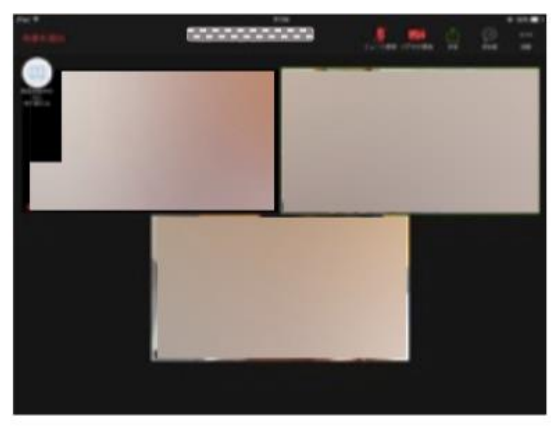

# <u>スピーカービュー</u>:発言している人が大きく表示される

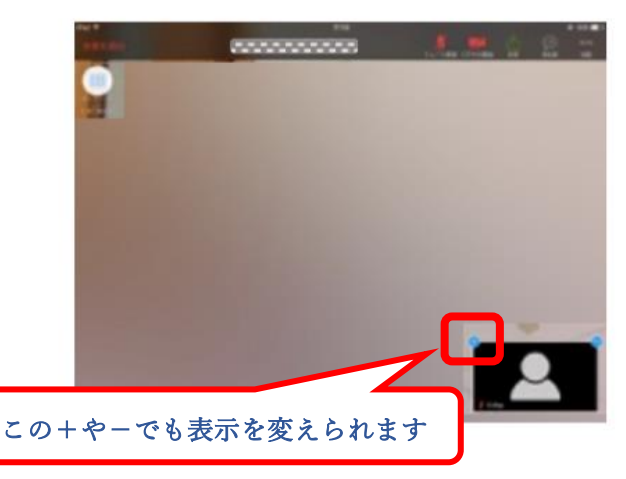

### ④ ミュート

タップすることで、マイクの音声を切ることができます。(自分の音声が他参加者に聞こえなくなります。) もう一度押すと、解除されます。講師が遠隔で操作することもあります。

### ⑤ ビデオの停止

タップすることで、カメラの画像を停止します。(自分の画像が相手に見えなくなります。)もう一度押す と、解除されます。講師が遠隔で操作することもあります。

### ⑥ 共有

タップすることで、自分の iPad に表示される画面を他参加者に見せることができます。レッスンの時は 共有できないように設定しています。

### ⑦ 参加者

タップすると、参加者のリストが表示されます。

#### ⑧ 詳細

タップすると、「手を挙げる」機能が使用できます。